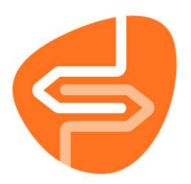

## Bestellen vanuit catalogus (Winkelmandje) Wise – Bestelverzoeken

Bestellen in Wise via het 'Winkelmandje' vanuit de catalogus doe je als je op zoek bent naar een titel om extra bij te bestellen. Als de titel in het weekaanbod ziet, bestel die dan via de bestelmodule.

1. Om een titel te zoeken ga je in Wise naar de 'Catalogus'.

| <u>B</u> alie | <u>K</u> lanten | <b><u>F</u>inancieel</b> | <u>C</u> atalogus | Exemplarer |  | <u>T</u> itels | Reserve |
|---------------|-----------------|--------------------------|-------------------|------------|--|----------------|---------|
|               |                 |                          | <u>C</u> atalog   |            |  |                |         |
|               |                 |                          |                   |            |  |                |         |
|               |                 |                          |                   |            |  |                |         |
|               |                 |                          |                   |            |  |                |         |

2. Vervolgens kan je zoeken op bijvoorbeeld 'Titel', 'Auteur', 'Onderwerp', een 'Reeks/serie' of op 'Woorden'.

| . Catal |             |             |                |           |        |  |  |   |    |                        |
|---------|-------------|-------------|----------------|-----------|--------|--|--|---|----|------------------------|
| Catalo  | ogus        |             |                |           |        |  |  |   |    |                        |
| "       | ,           |             | -              |           | -      |  |  |   |    |                        |
| "       | < ·         | '           |                | ¥         |        |  |  |   |    |                        |
| Begin   | Terug       | Vooruit     | Kladblok       | Zoeklicht | Filter |  |  |   |    |                        |
| Zg      | zek         | a = Titel   |                |           |        |  |  | ~ | in | 1 = Algemene Catalogus |
|         |             | a = Titel   |                |           |        |  |  | ^ |    |                        |
| 16      | er <u>m</u> | b = Auteu   | r              |           |        |  |  |   |    |                        |
| -       |             | c = Onder   | werp           |           |        |  |  |   |    |                        |
|         |             | d = Reeks   | /serie         |           |        |  |  |   |    |                        |
|         |             | e = SISO    |                |           |        |  |  |   |    |                        |
|         |             | f = Indelin | ng Bladmuziek  | c         |        |  |  |   |    |                        |
|         |             | g = Indelin | ng Muziek      |           |        |  |  |   |    |                        |
|         |             | h = Indelin | ng CDR         |           |        |  |  |   |    |                        |
|         |             | i = ISBN,   | Label-/uitgeve | ersnr etc |        |  |  |   |    |                        |
|         |             | j = Lokaa   | l bestelnr     |           |        |  |  |   |    |                        |
|         |             | k = NBD B   | Biblionnr      |           |        |  |  |   |    |                        |
|         |             | I = PPN     |                |           |        |  |  |   |    |                        |
|         |             | m= CDR-b    | pestelnr       |           |        |  |  |   |    |                        |
|         |             | n = Exemp   | plaarnummer    |           |        |  |  |   |    |                        |
|         |             | o = Titelco | ode            |           |        |  |  |   |    |                        |
|         |             | p = Titelni | r              |           |        |  |  |   |    |                        |
|         |             | q = Woor    | den            |           |        |  |  |   |    |                        |
|         |             | r = Pim     |                |           |        |  |  |   |    |                        |
|         |             | s = C-nr P  | robibl         |           |        |  |  |   |    |                        |
|         |             | t = Thema   | -/Vormtrefwo   | ord       |        |  |  | ~ |    |                        |

3. Als je dan de titel gevonden hebt die je wilt bijbestellen klik je rechts onderin op het winkelmandje.

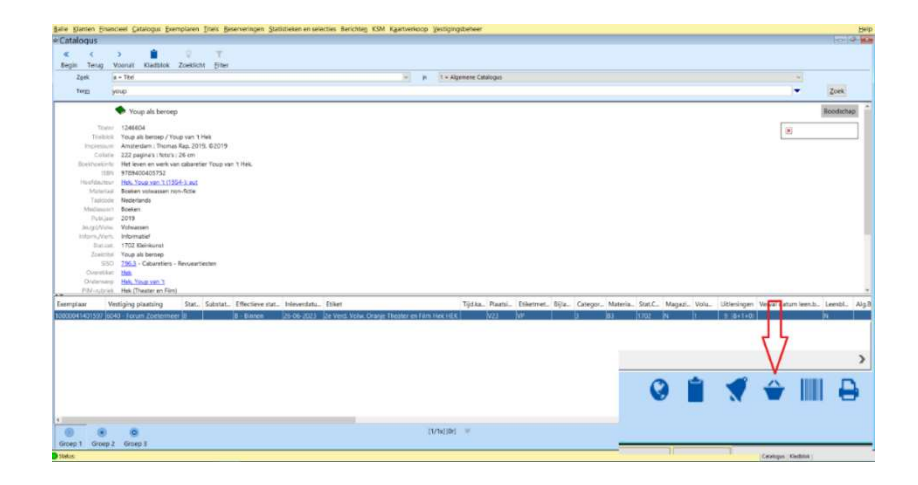

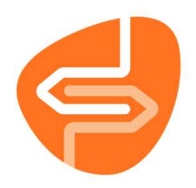

 Het blok om te bestellen komt dan tevoorschijn. Je ziet hier verschillende gegevens van de titel zoals 'Bestelnummer', 'Titel' en 'Auteur'. Als je een titel bijbestelt voor boeken via de catalogus is het aanbod altijd 'WBESTELV'. Voor 'AVM' is dit 'VBESTELV'. Daarom is het advies om alleen op deze manier titels te bestellen, als ze niet in een aanbod zitten bij de besteladministratie (zie handleiding 'Bestelproces Wise').

| ° Bestellen   |                                  |   |                 | ×                                |
|---------------|----------------------------------|---|-----------------|----------------------------------|
| Bestelnummer  | 2018483241 - 2019, gb, € 30.07   | ¥ | Aanbod          | WBESTELV                         |
| Titel         | Youp als beroep [BOE]            |   |                 |                                  |
| Auteur        | Hek, Youp van 't                 |   | Scat            | 1702 - Kleinkunst                |
|               |                                  | П | Materiaal       | B3 - Boeken volwassen non-fictie |
| Initialen     |                                  | V | Prijs           | € 30,07                          |
| Eigenaar      | 1111 - Catalogus                 | ¥ | Plaatsvestiging | 1111 - Catalogus 🔻               |
|               |                                  |   |                 |                                  |
| Bestelmethode |                                  | • | Kast            | ▼                                |
| Leverancier   | 000001 - NBD                     | ¥ | Collectie       |                                  |
| Referentie    | 000 - 1111 catalogues            | ▼ | Bindwijze       |                                  |
|               |                                  |   |                 |                                  |
| Aantal        | 1                                |   | Ter Inzage      | O Ja● Nee                        |
| Koppelopm.    |                                  |   |                 |                                  |
| NBD-cat       | 3 - Volwassen non-fictie         | V |                 |                                  |
| Bijz. coll.   |                                  | V |                 |                                  |
| Budget        | 20 - Non-fictie voor volwassenen | V | Uitvoorraad     | ○ Ja  Nee                        |
|               | H-                               |   | Leverdatum      |                                  |
| Bestelstatus  |                                  | v | Invoerdatum     | 2024-06-03 16:55:17              |
| Reden         |                                  | _ | Besteldatum     |                                  |
|               | Ok Ouit                          | E | Budget          |                                  |

Door op het pijltje te klikken bij 'Eigenaar', kan je kiezen voor wie je de titel wilt bestellen. Dit moet wel goed ingesteld staan!

Als je een keuze heb gemaakt wie de 'Eigenaar' wordt, dan wordt dit ook de 'Plaatsvestiging'. Let op dat ook de 'Referentie' is ingevuld en goed is. Deze cijfers zijn de laatste 3 cijfers van de NBDklantcode.

Als alles goed is ingevuld, dan klik je op 'OK'.

5. Je kunt nu nog controleren of de titel die je hebt besteld in het aanbod-bestand zit. Ga in Wise naar Titels -> Besteladministratie.

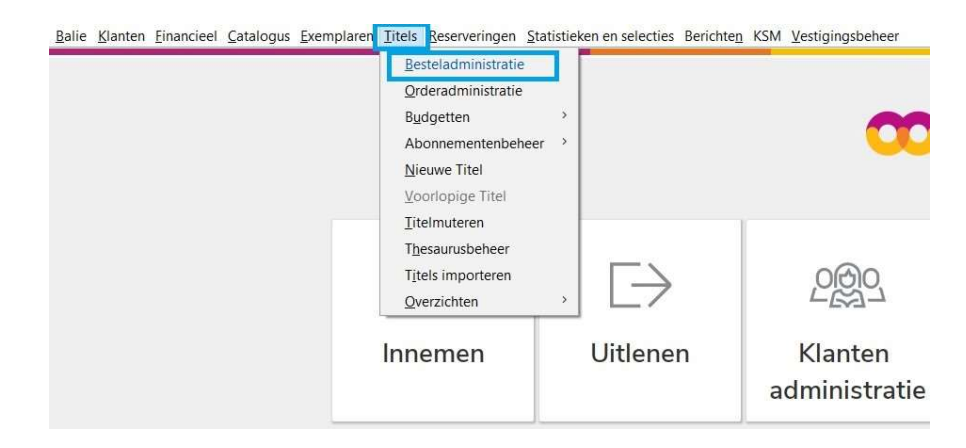

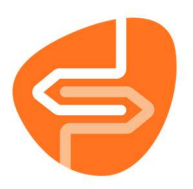

| Bestelbestanden Titels/  | Aanbod Bestellingen Detail titel |  |
|--------------------------|----------------------------------|--|
| Bestelreeks: Boeken      | ×                                |  |
| Bestelbestand            | Omschrijving                     |  |
| 2024-15/0                | Weeklijst 2024-15                |  |
| 2024- <mark>16/</mark> 0 | Weeklijst 2024-16                |  |
| 2024-17/0                | Weeklijst 2024-17                |  |
| 2024-17/3                | Grote letterboeken 2024-17       |  |
| 2024-18/0                | Weeklijst 2024-18                |  |
| 2024-19/0                | Weeklijst 2024-19                |  |
| 2024-20/0                | Weeklijst 2024-20                |  |
| 2024-21/0                | Weeklijst 2024-21                |  |
| 2024-22/0                | Weeklijst 2024-22                |  |
| 2024-23/0                | Weeklijst 2024-23                |  |
| 2024-24/0                | Weeklijst 2024-24                |  |
| BESTELV                  | Bestelverzoeken                  |  |
| ONDERHD                  | Onderhoud                        |  |

6. Zoek vervolgens bij het tabblad 'Bestelbestanden' het bestelbestand 'WBESTELV'.

 Het bestelbestand kan je openen door er dubbel op te klikken. Je komt dan in het tabblad 'Titels/Aanbod'. Hier zie je dan de titel tussen staan die je zojuist hebt besteld via het winkelmandje in de catalogus.

| Bestelbestanden | Titels/Aanbod Bestellingen Detail titel         |                           |                                    |    |     |   |
|-----------------|-------------------------------------------------|---------------------------|------------------------------------|----|-----|---|
| Aanbod : W-BE   | STELV Hoofdgroep: - [Kies hoofdgroep]           |                           |                                    |    |     |   |
| Bestelnr        | Titel                                           | Auteur                    | NBD-Cat.                           | AA | MEQ |   |
| 2008380328      | East of Eden                                    | Steinbeck, John           | 2                                  |    |     |   |
| 2013221801      | Holland                                         | Dematons, Charlotte       | 5 - AJ - 908.11                    |    |     |   |
| 2013402918      | Lotte en de beer : voor kinderen die niet makke | . Delfos, Martine         | 5 - AJ - 463.4                     | 6  |     |   |
| 2015211347      | Ilios & Odysseus                                | Dros, Imme                | 5 - J - 862                        | 6  |     |   |
| 2015253386      | Botje en de zeven schroefjes                    | Schotveld, Janneke        | 4 - A - Detective                  |    |     | J |
| 2015265345      | A little life                                   | Yanagihara, Hanya         | 2 - Psychologisch verhaal          | 9  |     |   |
| 2016452155      | Acht maanden in de Gazastraat                   | Mantel, Hilary            | 2                                  |    |     | N |
| 2016500120      | Superverslavend : waarom smartphones, apps e    | . Alter, Adam             | 3 - 614.79                         | 6  |     |   |
| 2017174057      | LEGO® Star Wars ™ : legendes van de bouwme      | . Behrent, Sue            | 4 - A - Science fiction en fantasy | 3  |     |   |
| 2018030899      | Engels Nederlands                               | -                         | 3 - 831                            | 5  |     |   |
| 2018461269      | De welwillenden                                 | Littell, Jonathan         | 2 - Oorlog en verzet               | 6  |     |   |
| 2018483241      | Youp als beroep                                 | Hek, Youp van 't          | 3 - 796.3                          | 7  |     | N |
| 2019051145      | Uitzonderlijk talent : gids voor hoogbegaafden, | . Corten, Frans           | 3 - 415.4                          | 5  |     |   |
| 2019061686      | Woordenwolken                                   | Ang, Winny                | 5 - AJ - 416.5                     | 6  |     |   |
| 2019061891      | Ik ben verlegen                                 | Chien Chow Chine, Aurélie | 5 - AJ - 415.3                     | 5  |     |   |
| 2019072195      | Everything i know about love                    | Alderton, Dolly           | 2 - Romantisch verhaal             | 8  |     |   |
| 2019120057      | Spijt!                                          | Slee, Carry               | 4 - C                              | 5  |     |   |